## Hvordan sette opp 2-faktor etter aktivering - Android

I en verden hvor vi blir flere og flere IT-brukere og omfanget av sikkerhetsbruddene blir mer og mer alvorlige, er det viktig at vi gjør tiltak for å heve sikkerheten i IT-løsningene våre. Vi innfører derfor 2-faktor-autentisering i tillegg til passord. Ansatte må selv aktivere dette på sin Office 365-konto innen en gitt frist. Dette gjøres via en app som du laster ned til telefonen din.

Etter fristen vil du ikke komme inn med Office-påloggingen din uten å ha aktivert ekstra sikkerhet. Her viser vi deg hvordan.

Selv om du allerede er logget inn på ulike sider/applikasjoner, vil du nå få beskjed om å logge på med passord på nytt, som vist på bildet under:

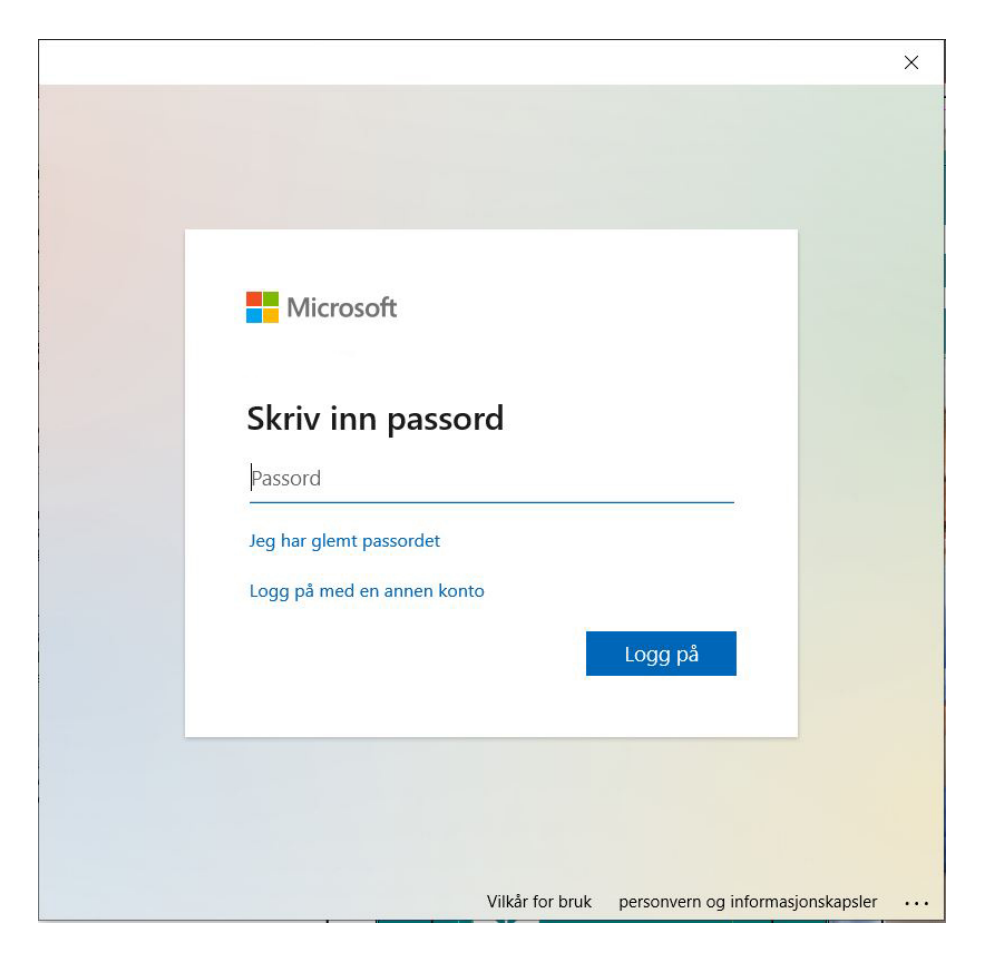

Du får nå beskjed om å oppgi mer informasjon for å komme videre. Klikk på «Neste»:

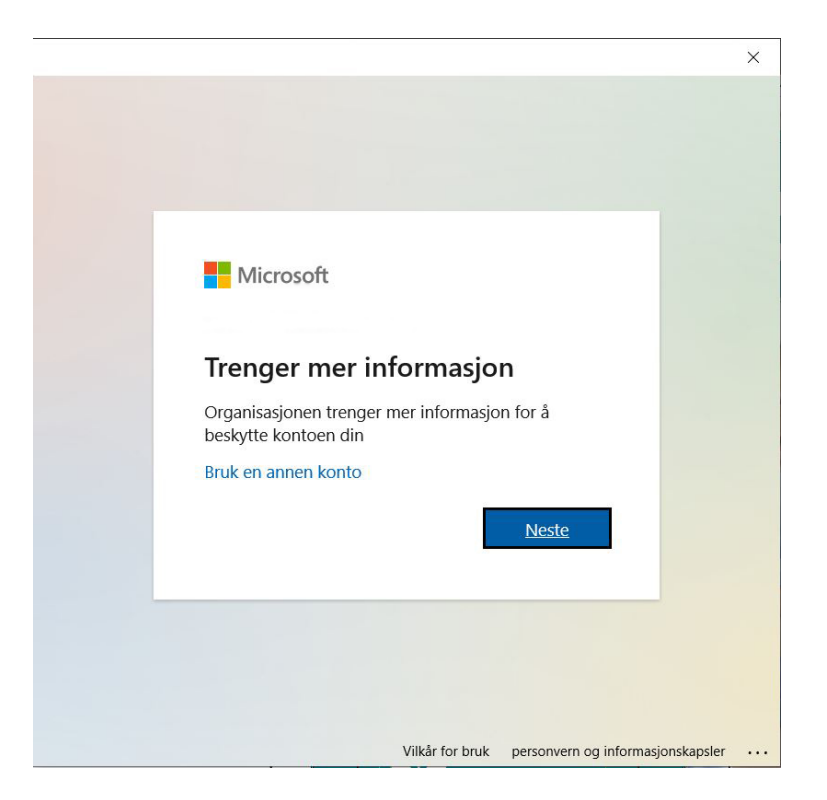

Du vil nå komme til «Ytterligere sikkerhetsbekreftelse». Klikk på feltet hvor det står «Godkjenningstelefon»:

|                                                                                                    | × |
|----------------------------------------------------------------------------------------------------|---|
| Microsoft                                                                                                    |   |
| Ytterligere sikkerhetsbekreftelse                                                                                       |   |
| Sikre kontoen din ved å legge til telefonbekreftelse i passordet. Vis video for å lære hvordan du sikrer kontoen<br>din |   |
| Godkjenningstelefon                                                                                                    |   |
| Velg land eller område 🗸                                                                                                |   |
| Metode<br>O Send meg en kode via SMS<br>Ring meg                                                                        |   |
| Neste                                                                                                    |   |
| relefondumene une vir bare bil brukt til kontosikkernet. Standardavgirter for telefon og SMS VII paløpe.                |   |
| ©2022 Microsoft Juridisk   Personvern                                                                                   |   |

Her velger du «Mobilapp» og huker samtidig av for «Motta varslinger for bekreftelse». Når dette er gjort klikker du «Konfigurer» for å komme videre:

|                                                                                                    | ×                 |
|----------------------------------------------------------------------------------------------------|-------------------|
| Microsoft                                                                                               |                   |
|                                                                                                    |                   |
| Ytterligere sikkerhetsbekreftelse                                                                       |                   |
|                                                                                                    |                   |
| jikre kontoen din ved å legge til telefonbekreftelse i passordet. Vis video for å lære hvordan o<br>Jin | du sikrer kontoen |
| Trinn 1. Huardan skal vi kontakta dag?                                                                  |                   |
|                                                                                                    |                   |
| молифр                                                                                                  |                   |
| Hvordan vil du bruke mobilappen?                                                                        |                   |
|                                                                                                    |                   |
|                                                                                                    |                   |
| Du ma konfigurere Microsoft Autnenticator-appen for a kunne bruke disse verifiseringsmet                | odene.            |
| Konfigurer Konfigurer mobilappen.                                                                       |                   |
|                                                                                                    | Neste             |
|                                                                                                    |                   |
| ©2022 Microsoft Juridisk   Personvern                                                                   |                   |

Du vil nå bli bedt om å installere appen «Microsoft Authenticator» på mobilen din og sette opp en konto ved hjelp av QR-koden på skjermen. Nedenfor har vi laget en veiledning for hvordan du setter opp dette på en telefon med Android . Dette må gjøres før du kan gå videre.

Har du iPhone, finnes en egen veiledning for dette. Finn så frem telefonen din.

| Ytterligere sikkerhetsbekreftelse                                                                                                    |
|----------------------------------------------------------------------------------------------------|
| Konfigurer mobilapp<br>Fullfør de følgende trinnene for å konfigurere mobilappen.<br>1. Installer Microsoft Authenticator-appen for <del>Windows Phone, Android</del> eller iOS.<br>2. Legg til en konto i appen, og velg Jobb- eller skolekonto.<br>3. Skann bildet nedenfor. |
|                                                                                                    |
| Hvis du ikke kan skanne bildet, skriver du inn følgende informasjon i appen.                                                                                                    |
| NOTE:                                                                                                    |
| Hvis en sekssifret kode vises i appen, velger du Neste.                                                                                                    |
| Neste avbr                                                                                                    |

## Veien videre med Android

Man starter alt ved å åpne «Google Play» på telefonen.

Når du har åpnet Google Play på din telefon, kan du enkelt søke etter «Microsoft Authenticator» eller bare «authenticator» i søkefeltet (8) som du ser i dette eksemplet. Finn da «Microsoft Authenticator» (9) i listen over apper som dukker opp etter ditt søk, og trykk på den

|   | 10:29 🖬                                                           | 🖻 💥 😚 Wifi Jil 89% 🗎   |
|---|-------------------------------------------------------------------|------------------------|
| 8 | $\leftarrow$ authenticator                                        | Q Ų                    |
|   | 4,0+★   4,5+★ P                                                   | remium                 |
|   | Microsoft Authentic<br>Microsoft Corporation<br>4,5 * 🔄 10 mill.+ | ator<br>• Jobbrelatert |
|   | Google Autentiserin<br>Google LLC · Verktøy<br>► Installert       | g                      |

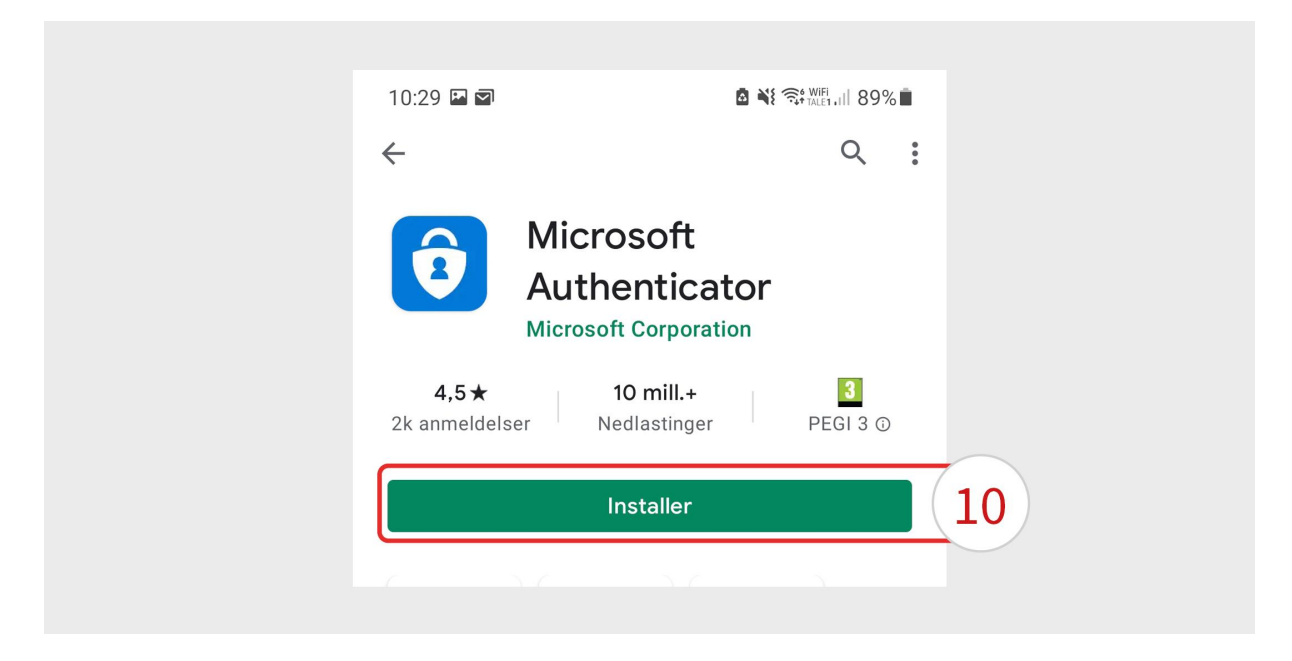

Trykk på «Installer» (10) for å laste ned og installere appen.

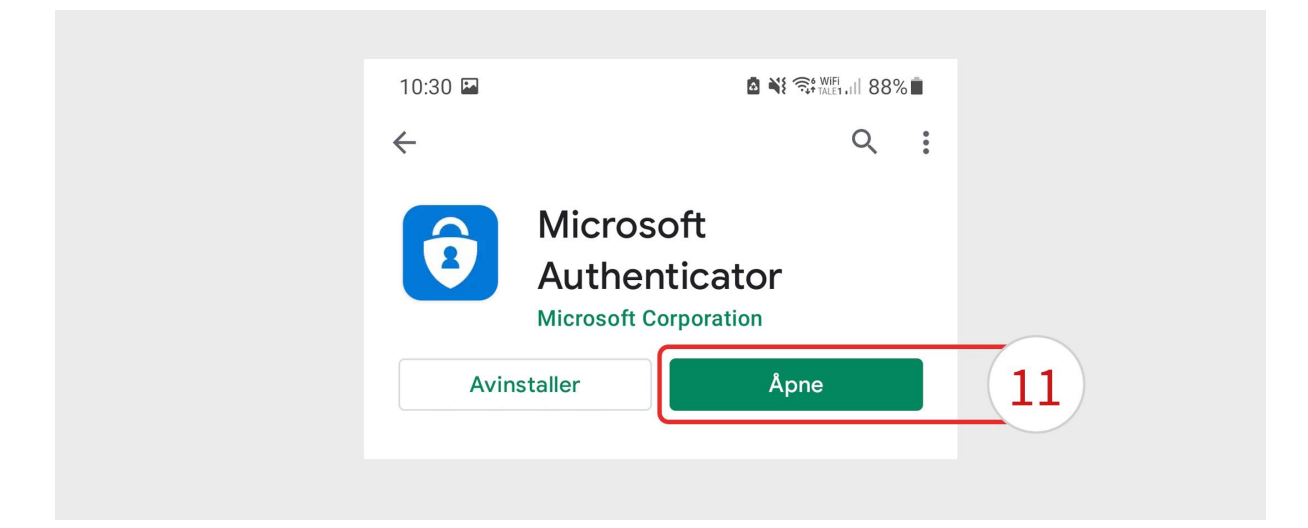

Når installasjonen er ferdig, trykker du på «Åpne» (11).

| «Microsoft respekterer personvernet<br>ditt»                                                                                                    |    |
|----------------------------------------------------------------------------------------------------|----|
| «Vi innhenter nødvendig diagnostikk for<br>å holde appen sikker og oppdatert. Dette<br>inkluderer ikke navnet ditt eller noen<br>sensitive data.              |    |
| Vi samler også inn valgfrie bruksdata for å<br>forbedre Authenticator. Du kan velge bort<br>å dele valgfrie bruksdata når som helst i<br>app-innstillingene.» |    |
| «Jeg er enig»                                                                                                    | 12 |
| « <u>Personvernerklæring</u> »                                                                                                    |    |

Du må nå godkjenne personvernerklæringen. Dette gjør du ved å trykke på «Jeg er enig» (12).

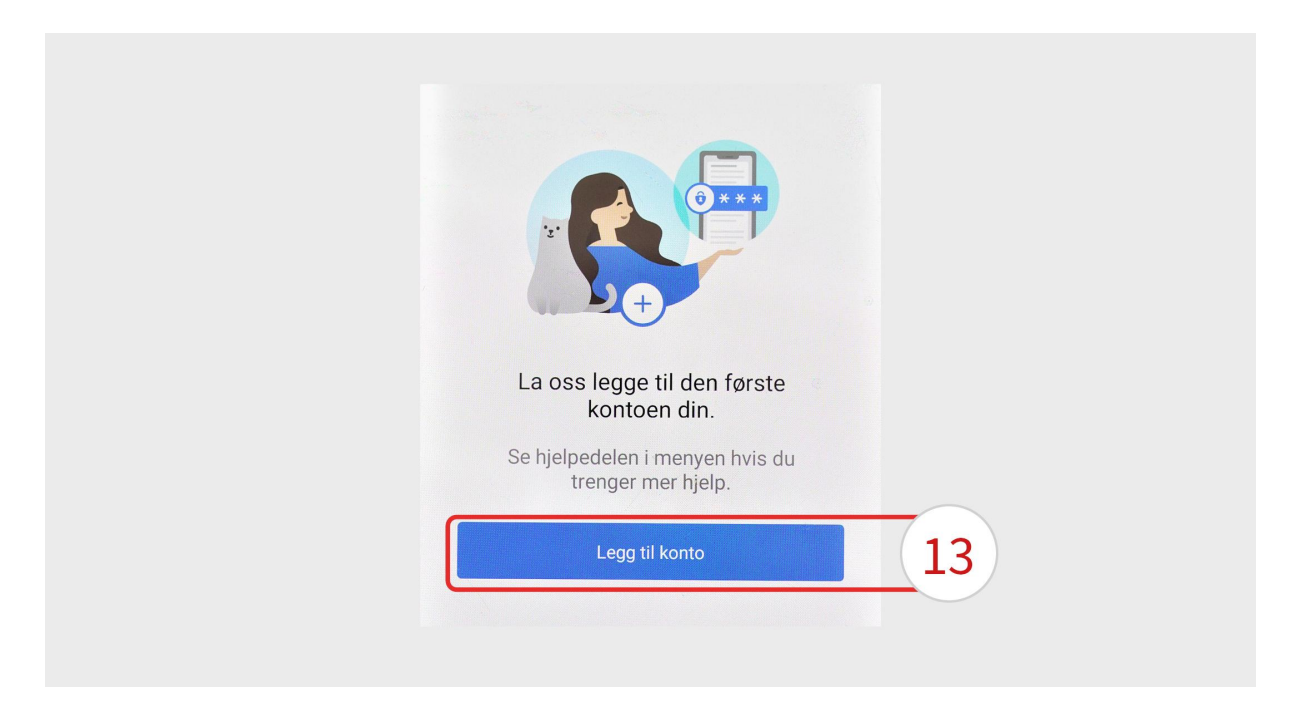

Trykk på «Legg til konto» (13).

| Hvilken type konto legger du til?         Personlig konto         Jobb- eller skolekonto         Annen konto (Google, Facebook osv.) | ← Legg til konto                    |     |
|----------------------------------------------------------------------------------------------------|-------------------------------------|-----|
| Personlig konto       i         Jobb- eller skolekonto       i         Annen konto (Google, Facebook osv.)       i                   | Hvilken type konto legger du til?   |     |
| Jobb- eller skolekonto   Annen konto (Google, Facebook osv.)                                                                         | Personlig konto                     | (j) |
| Annen konto (Google, Facebook osv.) (i)                                                                                              | Jobb- eller skolekonto              | (i) |
|                                                                                                    | Annen konto (Google, Facebook osv.) | (j) |

Du kan nå velge hvilken type konto du skal legge til. Trykk på «Jobb- eller skolekonto» (14).

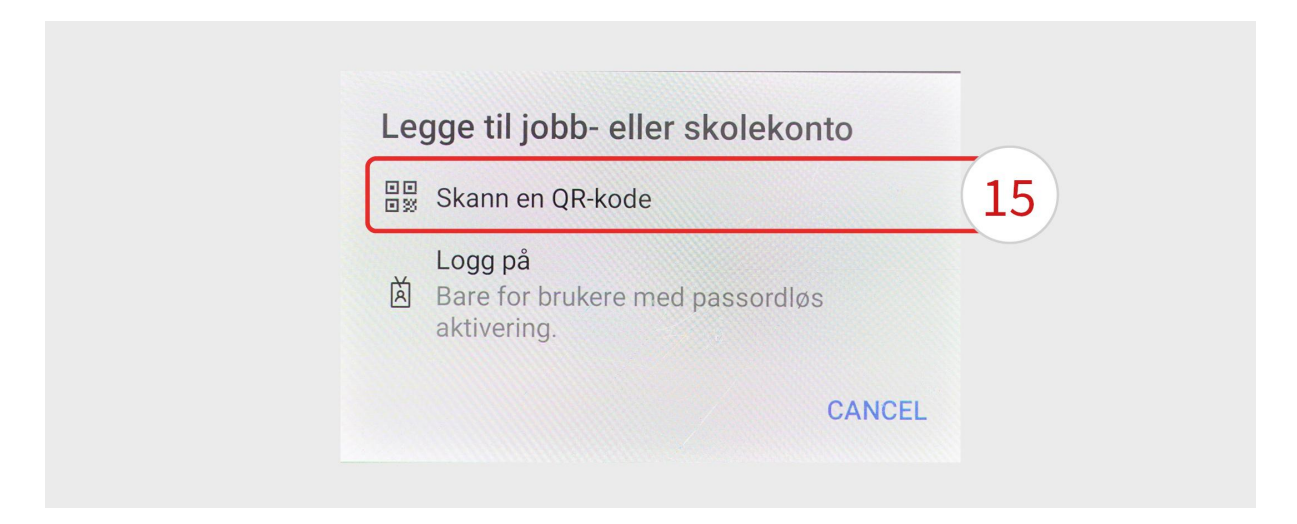

Du får nå et valg om hvordan du vil legge til kontoen. Klikk på «Skann en QR-kode» (15). NB: Hvis du får et spørsmål om du ønsker at appen får tilgang til ditt kamera, må tillate dette for å gå videre.

## Du skal nå bruke din telefon til å skanne QR-koden.

Åpne kameraet på telefonen. Hold telefonen opp slik at kameraet får skannet QR-koden som vist på bildet under.

Det er QR-koden som vises for din «Microsoft Authenticator» på skjermen som skal skannes, **ikke QR-koden som vises her i veilederen.** 

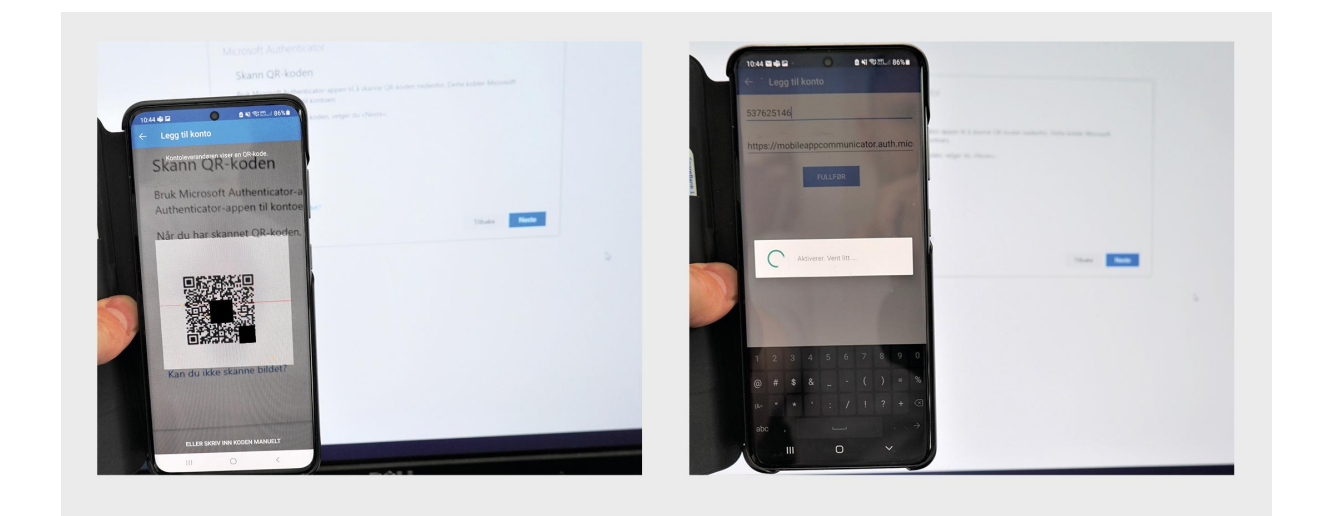

Når du har scannet QR-koden, vil du få beskjed om å vente litt mens den knytter kontakt med kontoen din.

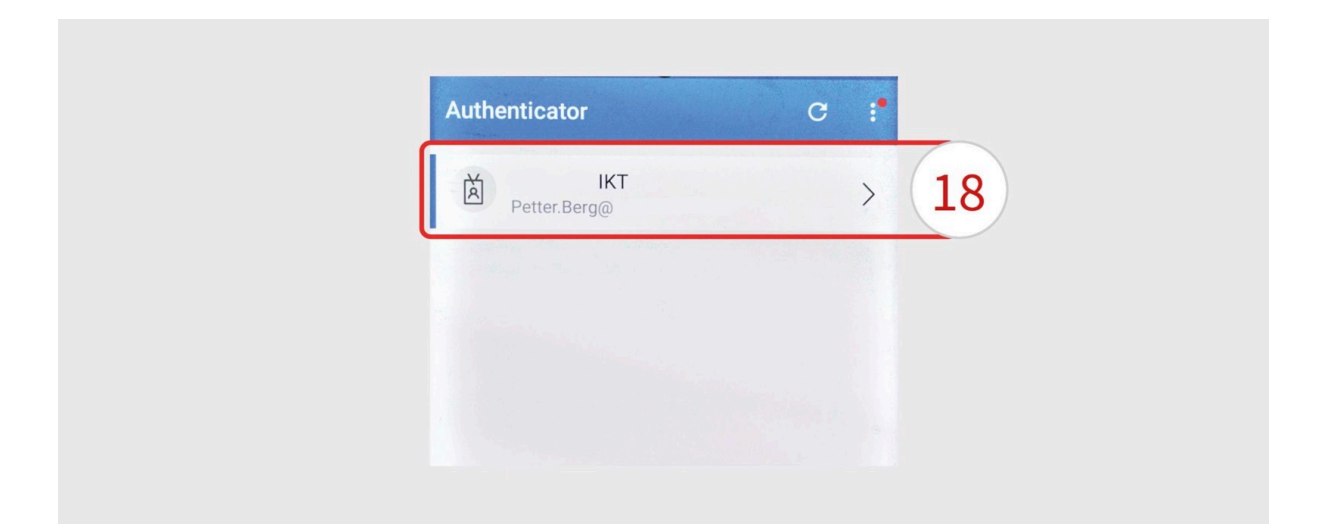

Når alt er klart, vil du se denne oversikten, hvor kontoen din (18) er synlig.

Når QR-koden er skannet kan du klikke på «Neste» på din PC.

## Det vil nå bli gjennomført en test, for å se om alt fungerer som det skal.

På telefonen din vil du få et varsel med spørsmål om du vil godkjenne påloggingen.

Godkjenn påloggingen med den måten du har satt opp for identifisering på din telefon. Dette kan være en kode, et mønster, fingeravtrykk eller ansikt-gjenkjenning.

Når du har godkjent påloggingen, vil du få opp ytterligere sikkerhetsbekreftelse igjen, med mulighet til å legge til alternativ autentisering i tilfelle det eksempelvis dukker opp problemer med appen. Det er opp til deg om du ønsker dette; dette er ikke nødvendig for at løsningen skal fungere.

Gå videre ved å klikke på «Fullført», uansett om du har fylt inn noe eller ikke:

|                          |                                 |                        |                                | ×  |
|--------------------------|---------------------------------|------------------------|--------------------------------|----|
| Microsoft                |                                 |                        |                                |    |
|                          |                                 |                        |                                |    |
| Ytterligere sikke        | rhetsbekreftelse                |                        |                                |    |
| 0                        |                                 |                        |                                |    |
| c                        |                                 |                        | 8                              |    |
| din                      | jge til telefonbekreftelse i pa | ssordet. Vis video for | a lære hvordan du sikrer konto | en |
| <b>T</b> : 2 1 2 1 4 1 1 |                                 | 1.1                    |                                |    |
| Irinn 3: I tilfelle d    | u mister tilgang til m          | lobilappen             |                                |    |
| Norge (+47)              | ✓ 12345678                      | ×                      |                                |    |
|                          |                                 |                        |                                |    |
|                          |                                 |                        |                                |    |
|                          |                                 |                        |                                |    |
|                          |                                 |                        |                                |    |
|                          |                                 |                        |                                |    |
|                          |                                 |                        | Fullført                       |    |
|                          |                                 |                        |                                | 1  |
| Telefonnumrene dine vil  | bare bli brukt til kontosikker  | het. Standardavgifter  | for telefon og SMS vil påløpe. | ]  |
|                          |                                 |                        |                                |    |
| ©2022 Microsoft Juridis  | c   Personvern                  |                        |                                |    |
|                          |                                 |                        |                                |    |

Etter dette kommer det spørsmål om man ønsker å forbli pålogget i alle appene, dette er opp til deg som ansatt å velge:

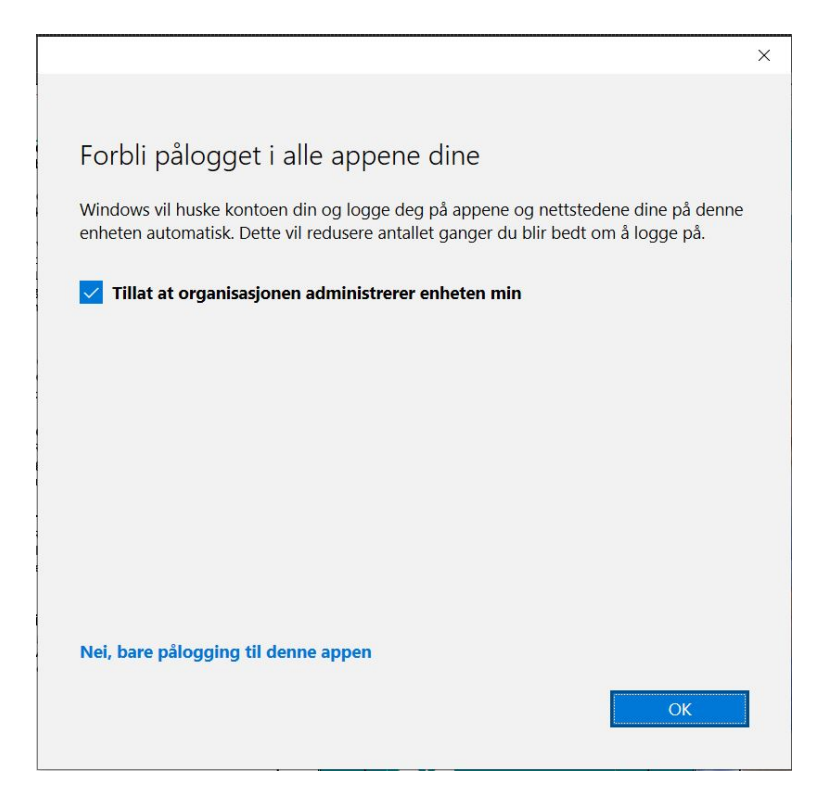

Etter dette er du klar og kan klikke «Ferdig»

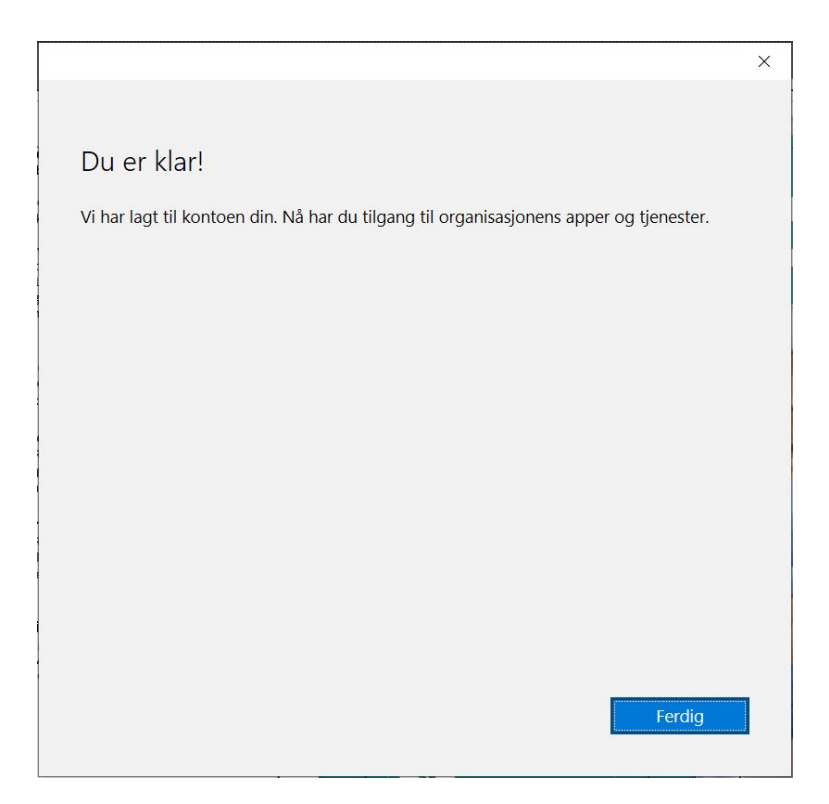